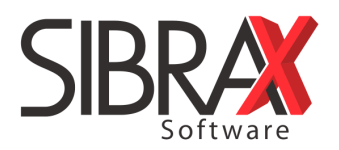

# Principais dúvidas e soluções sobre o fechamento dos eventos periódicos do eSocial competência 10/2021 e a DCTFWeb

#### 1) Quem está obrigado ao envio da DCTFWeb a partir da comp. 10/2021?

- Empresas do grupo 2 (faturamento inf. 4,8 milhões);
- Empresas do grupo 3;
- Empregador Pessoa Física;
- Segurado Especial;

#### 2) E o MEI com empregado?

- INSS deve ser recolhido pelo DAE (Documento de Arrecadação do eSocial) emitido pelo portal eSocial <u>simplificado</u> ou pela DCTFWeb caso o envio do eSocial tenha sido feito via sistema de folha;
- FGTS continua sendo recolhido pela GRF emitida no SEFIP (até novas orientações);
- O DAE vence no dia 20 e a GRF (FGTS) no dia 07, ambos do mês seguinte.

## 3) Qual o prazo de envio do eSocial e da DCTFWeb?

Até dia 15 do mês subsequente (antecipa caso não seja dia útil) ex.: competência 10/2021 prazo até 12/11/2021 pois dia 15 é feriado.

#### 4) Continua necessário o envio da GFIP?

Sim! O DARF previdenciário substitui a atual GPS, porém, a guia de FGTS continua da mesma forma, gerada pela GFIP. Veja a seguir:

- Empresa com empregados: envia GFIP (FGTS) e DCTFWeb (INSS);
- Empresa só com pró-labore: envia só DCTFWeb (INSS);
- Empresa só com pró-labore, mas que optou pelo FGTS: envia GFIP (FGTS) e DCTFWeb (INSS);
- Empresas novas (constituídas a partir de 10/2021) e que não contratem empregados precisam enviar GFIP sem movimento, mesmo se tiver somente prólabore;
- Empresas que deixarem de ter atividade/encerrarem: precisa enviar GFIP sem movimento.

#### 5) eSocial e DCTFWeb <u>sem movimento</u>:

 Empresas sem movimento de folha (sem funcionários, sócios ou autônomos) precisam enviar o fechamento dos eventos periódicos do eSocial como sem movimento e também transmitir a DCTFWeb zerada/sem movimento. Essa obrigação deve ser cumprida agora na competência 10/2021 (mês de início da obrigação da DCTFweb) e posteriormente em JANEIRO de cada ano futuro, caso a empresa continue sem movimento de folha.

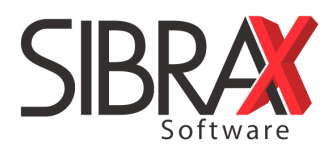

• Empregador pessoa física, produtores rurais e MEIs <u>sem funcionários</u> registrados ficam <u>dispensados</u> do envio tanto do eSocial quanto da DCTFWeb;

#### 6) Como enviar o fechamento do eSocial sem movimento pela folha:

Na folha de pagamento: Informe a data da folha 30/10/2021 > Arquivos > eSocial > Eventos Periódicos > clique no botão "Fechamento" > preencha o campo "sem movimento desde: \_\_/\_\_\_" > clique sobre o evento s-1299 do fechamento que foi criado na grade abaixo > clique no botão "Enviar selecionados" e aguarde o envio ser concluído:

|      | * 🕇                    | Cadastro Lançamentos Relatórios Arquivos Extras 🎿 🤤 Data da folha<br>30/10/2021                                          |
|------|------------------------|----------------------------------------------------------------------------------------------------|
| 11   | 5 Guias vencio         | das não impressas 2 1                                                                                                    |
| ٩rqı | uivos ↓ <sup>A</sup> Q | Envio Eventos Periódicos - Folha Estou no ambiente: 🔿 1 Produção 🗎 Fechamentos enviado                                   |
| K    | eSocial                | Todas as Empresas Limpar base teste<br>Empresa: 23 SIBRAX SOFTWARE LTDA - EPP - CNPJ: 00.364.351/0001-81                 |
|      | Sefip J                | Selecione: 🔿 Eventos iniciais 🔿 Não periódicos 💿 Periódicos 🔿 Enviar varias empresas                                     |
| ☆    | GRRF                   | Visualizar:  Todos eventos  Todos pendentes  Selecionar o evento Recalcular eventos Remun. e Pgtos                       |
| ☆    | Seguro Desemp          | Filtrar por:                                                                                                    |
| ☆    | Caged                  | 4<br>Fechamento do mês. Marque abaixo caso a empresa ou filial possua o                                                  |
|      | Consulta Qualifi       | Eventos 🗸 Marcar todos Sem movimento desde: 7 5                                                                          |
| ☆    | Dirf                   | 🖉 S-1200 Remunerações 🛛 S-1210 Pagamentos 🖓 S-1250 Aq.Prod.Rural 🖉 S-1260 Com. Prod. Rural 🖓 S-1270 Cont. Trab. Avulso 🖓 |
| ☆    | RAIS                   | S-1299 Fechamento folha 🗹 S-1298 Reabertura 🗹 S-1300 Contribuição Sindical Patronal. Filtrar Validar INSS e IRRF s-1200  |
| ☆    | Arquivo Salário        | Status Prazo Envio Chave Eucoto Desorição evento Descrição Erro                                                          |
| ☆    | Cartão Salário (I      | I         15K < 4021                                                                                                    |
| ☆    | Importar Arquiv        | , view of the second second second second second second second second second second second second second second          |
| ☆    | Importar Arquiv        | < > >                                                                                                    |
| \$7  | SVA - Manad            | Enviar selecionados Consultar envio 🕒 Enviar todos 🧩 Enviar Alteração 🖺 Consultar todos 🙀 Abrir XML 🖺 Recibos 🗎 Err      |

# 7) Como corrigir divergência no fechamento do eSocial por conta de classificação tributária errada:

Ao enviar o evento s-1299 de fechamento do eSocial você pode se deparar com a seguinte mensagem de divergência em vermelho:

| Evento | Descrição evento   | Descrição                 | Erro                                                          |
|--------|--------------------|---------------------------|---------------------------------------------------------------|
| 1200   | REMUNERACAO        | ADRIANO ZANCHETI          | 1090-Validação cadastral do NIS não realizada.                |
| 1210   | PAGAMENTOS         | ADRIANO ZANCHETI          |                                                               |
| 1299   | FECHAMENTO PERIODO | SIBRAX SOFTWARE LTDA - EC | Inconsistência: INSS: Patronal-Sibrax: 0.00 - eSocial: 538.12 |

O aviso de divergência demonstra que no eSocial está sendo apurado um valor de INSS patronal enquanto o valor apurado em folha é de zero. Essa diferença é decorrente de classificação tributaria que está informada errada no eSocial.

Para corrigir será necessário seguir os seguintes passos:

• Reabrir o evento de fechamento:

|   | Fechamento Fechar em contingência Reabrir folha Folha Pagamentos Aguis. Prod. Rural Comerc. Rural Contratou Avulso/Portuário Inf. complemer                  |            |                             |              |                              |                            |                                                               |  |  |
|---|----------------------------------------------------------------------------------------------------|------------|-----------------------------|--------------|------------------------------|----------------------------|---------------------------------------------------------------|--|--|
|   | Eventos 🖓 Marcar todos Sem movimento desde: 7                                                                                                    |            |                             |              |                              |                            |                                                               |  |  |
|   | S-1200 Remunerações 🖉 S-1210 Pagamentos 🖉 S-1250 Aq. Prod. Rurai 🖉 S-1260 Com. Prod. Rurai 🖉 S-1270 Cont. Trab. Avulso 🖉 S-1280 Inf. compl. 🖉 S-1295 Contini |            |                             |              |                              |                            |                                                               |  |  |
|   | S-1299                                                                                                    | Fechamento | o folha 🔽 S-1298 Reabertura | <b>⊘</b> S-1 | 1300 Contribuição Sindical F | Patronal. Filtrar Validar  | INSS e IRRF s-1200 CPF atual                                  |  |  |
|   | Status                                                                                                    |            | Chave                       | Evento       | Descrição evento             | Descrição                  | Erro                                                          |  |  |
|   | ок                                                                                                    | 15/11/2021 | 99394197915-2021-10         | 1200         | REMUNERACAO                  | ADRIANO ZANCHETI           | 1090-Validação cadastral do NIS não realizada.                |  |  |
|   | ОК                                                                                                    | 15/11/2021 | 99394197915-2021-10         | 1210         | PAGAMENTOS                   | ADRIANO ZANCHETI           |                                                               |  |  |
| 7 | ок                                                                                                    |            | 2021-10                     | 1298         | REABERTURA PERIODO           | BRAX SOFTWARE LTDA - EPP   |                                                               |  |  |
|   |                                                                                                    | 5/11/2021  | 2021-10                     | 1299         | FECHAMENTO PERIODO           | SIBRAX SOFTWARE LTDA - EPP | Inconsistência: INSS: Patronal-Sibrax: 0.00 - eSocial: 538.12 |  |  |

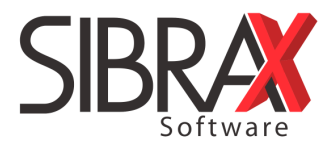

Feito isso é criado um evento de reabertura e o evento do fechamento volta a ficar com status em branco;

Clique sobre o evento de pagamento e em seguida no botão "Excluir evento", será criado um evento de exclusão na linha de baixo do evento original do pagamento **ou** clique no botão "Excluir todos s-1210" e aguarde alguns segundos para que o sistema envie as exclusões de todos pagamentos, em seguida dê um "enter" no código da empresa para que o status das exclusões sejam atualizadas:

| Fechan<br>Evento | Fechamento       Fechar em contingência       Reabrir folha       Fechamento do mês. Marque abaixo caso a empresa ou filial possua o lançamento         Eventos       ✓ Marcar todos       Folha       Pagamentos       Aquis. Prod. Rural       Comero. Rural       Contratou Avulso/Portuário       Inf. complementares |                             |             |                              |                            |                                                               |               |                    |                    |    |
|------------------|----------------------------------------------------------------------------------------------------|-----------------------------|-------------|------------------------------|----------------------------|---------------------------------------------------------------|---------------|--------------------|--------------------|----|
| ☑ S-12           | 🖉 S-1200 Remunerações 🖉 S-1210 Pagamentos 🖉 S-1250 Aq. Prod. Rural 🖉 S-1260 Com. Prod. Rural 🖉 S-1270 Cont. Trab. Avulso 🖉 S-1280 Inf. compl. 🖉 S-1295 Contingencia                                                                                                    |                             |             |                              |                            |                                                               |               |                    |                    |    |
| ☑ S-12           | 99 Fechamento                                                                                                    | o folha 🗹 S-1298 Reabertura | <b>⊘</b> S- | 1300 Contribuição Sindical F | Patronal. Filtrar Validar  | INSS e IRRF s-1200 CPF atual                                  |               |                    |                    |    |
| Status           | Prazo Envio                                                                                                    | Chave                       | Evento      | Descrição evento             | Descrição                  | Erro                                                          | Data inclusão | Protolo Provisório | Protocolo          | RA |
| ОК               | 15/11/2021                                                                                                    | 99394197915-2021-10         | 1200        | REMUNERACAO                  | ADRIANO ZANCHETI           | 1090-Validação cadastral do NIS não realizada.                | 05/11/2021 18 | 31.2.202111.000000 | 1.2.202111.0000000 | 1  |
| ок               | 15/11/2021                                                                                                    | 99394197915-2021-10         | 1210        | PAGAMENTOS                   | ADRIANO ZANCHETI           |                                                               | 05/11/2021 18 | 1.2.202111.000000  | 1.2.202111.0000000 | 1  |
| ок               |                                                                                                    | 2021-10                     | 1298        | REABERTURA PERIODO           | SIBRAX SOFTWARE LTDA - EPP |                                                               | 06/11/2021 17 | 1.2.202111.000000  | 1.2.202111.0000000 | 1  |
|                  |                                                                                                    |                             |             |                              |                            | Inconsistência: INSS: Patronal-Sibrax: 0.00 - eSocial: 538.12 |               |                    |                    | 1  |
|                  |                                                                                                    |                             |             |                              |                            |                                                               |               |                    |                    |    |
| c                |                                                                                                    |                             |             |                              |                            |                                                               |               |                    |                    |    |
| Enviar           | 🚔 Enviar selecionados 📓 Consultar envio 🖺 Enviar todos 📝 Enviar Alteração 🖺 Consultar todos 👹 Abrir XML 🚔 Recibos 📔 🖀 Erros 🛛 🖀 Excluir evento 📑 Buscar nº Recib 🕼 Excluir TODOS S-1210 🔉 Excluir TODOS S-1210                                                                                                    |                             |             |                              |                            |                                                               |               |                    |                    |    |

• Repita o processo anterior, agora com os eventos de remuneração s-1200:

| Fechamento       Fechamento       Reabrir folla       Fechamento do mês. Marque abaixo caso a empresa ou tillal possua o lancamento         Eventos       Marcar todos       Tom no mento tedest:       Image: Anno anno anno anno anno anno anno anno |                                                                                                    |                     |        |                    |                            |                                                               |               |                    |                   |    |
|----------------------------------------------------------------------------------------------------|----------------------------------------------------------------------------------------------------|---------------------|--------|--------------------|----------------------------|---------------------------------------------------------------|---------------|--------------------|-------------------|----|
| Status                                                                                                    | Prazo Envio                                                                                                    | Chave               | Evento | Descrição evento   | Descrição                  | Erro                                                          | Data inclusão | Protolo Provisório | Protocolo         | RA |
| ок                                                                                                    | 15/11/2021                                                                                                    | 99394197915-2021-10 | 1200   | REMUNERACAO        | ADRIANO ZANCHETI           | 1090-Validação cadastral do NIS não realizada.                | 05/11/2021 18 | 1.2.202111.0000000 | 1.2.202111.000000 | 01 |
|                                                                                                    | 15/11/2021                                                                                                    | 99394197915-2021-10 | 1210   | PAGAMENTOS         | ADRIANO ZANCHETI           |                                                               | 06/11/2021 17 | 1                  |                   | -  |
| ок                                                                                                    |                                                                                                    | 2021-10             | 1298   | REABERTURA PERIODO | SIBRAX SOFTWARE LTDA - EPP |                                                               | 06/11/2021 17 | 1.2.202111.0000000 | 1.2.202111.000000 | 01 |
|                                                                                                    | 15/11/2021                                                                                                    | 2021-10             | 1299   | FECHAMENTO PERIODO | SIBRAX SOFTWARE LTDA - EPP | Inconsistência: INSS: Patronal-Sibrax: 0.00 - eSocial: 538.12 | 05/11/2021 18 | 31.2.202111.000000 | 1.2.202111.000000 | 01 |
|                                                                                                    | ·                                                                                                    |                     |        |                    |                            |                                                               |               |                    |                   |    |
|                                                                                                    |                                                                                                    |                     |        |                    |                            |                                                               |               |                    |                   |    |
| 🐴 Enviar se                                                                                                    | 🖹 Enviar selecionados 🗕 Consultar envio 🖾 Enviar todos 🚀 Enviar Alteração 🐚 Consultar todos 👹 Abrir XML 🚔 Recibos 🛛 🚔 Erros 🛛 🔮 Erros 🛛 🔮 Excluir evento 🙀 Buscar nº Recibo 🚳 Excluir TODOS S-1210 🚳 Excluir TODOS S-1200 |                     |        |                    |                            |                                                               |               |                    |                   |    |

- Se houver eventos de desligamento no mês também é necessário excluir. Clique sobre cada evento de desligamento e em seguida no botão "Excluir evento"
- Agora basta corrigir a classificação tributária no Cadastro > Empresa:

| SIBRAX A  A  Cadastro Lançamentos Relatórios |                     |                            |                 |  |  |  |  |
|----------------------------------------------|---------------------|----------------------------|-----------------|--|--|--|--|
| Cadastro ↓ <sup>≜</sup> Q                    | Cadastro de er      | npresas                    |                 |  |  |  |  |
| er Empresa                                   | Dados da empresa    | Cálculos Cartão ponto es   | Social Internet |  |  |  |  |
| ☆ Departamento                               | Dados para cadast   |                            |                 |  |  |  |  |
| ☆ Sindicato                                  | Código: 2           | 3 CNPJ/CEI/CPF: 00.36      | 4.351/0001-81   |  |  |  |  |
| ☆ Cargos                                     | Nome: S             | IBRAX SOFTWARE LIDA - E    |                 |  |  |  |  |
| ☆ Função e Cargos em Comissão                | C.E.P.: 8           | 6010-180 Rua. RUA MAT      | 0 GROSSO        |  |  |  |  |
| ☆ Jornada Turno e Escala                     | Cidade:             | ONDRINA                    |                 |  |  |  |  |
| ☆ Empregado                                  | Fone: (4            | 3) 0000-0000               | Celular 1: (    |  |  |  |  |
| ☆ Qualificação Cadastral                     | e-mail: si          | ibrax@sibrax.com.br        | Outi            |  |  |  |  |
| ☆ Contrib. Individual                        | Início atividade: 0 | 1/11/1994 Valor capital: 0 |                 |  |  |  |  |
| ☆ Evento                                     | Nº proprietários: 5 | Classif. tributária: 02    | 2               |  |  |  |  |
| A Eventer Eiver                              |                     |                            |                 |  |  |  |  |

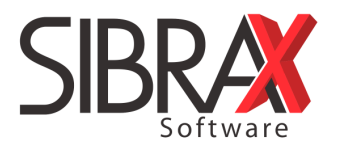

As classificações tributárias mais comuns são:

- 01 Empresa do Simples que não tenha anexo IV (sem INSS patronal);
- 02 Empresa do Simples do anexo IV (possui INSS patronal 20% + rat\*fap);
- 03 Empresa do Simples com anexos IV concomitante com outro anexo;
- 04 MEI Micro Empreendedor Individual;
- 80 Entidades Beneficentes/Isentas (Sem INSS patronal e precisa ter inscrição no CEBAS);
- 99 Pessoas Jurídicas em geral (Possui INSS patronal 20% + terceiros + rat\*fap);
- 21 Contribuinte Individual;
- 22 Segurado Especial

No exemplo citado acima a empresa é do simples nacional e não é do anexo IV, porém está informado no cadastro classificação tributaria 02 onde há incidência de INSS patronal, desta forma precisa ser corrigido para classificação trib. 01.

 Ajustado a classificação tributária é necessário enviar alteração do evento s-1000 Empregador:

| Envio Fase 1 e Tabelas Iniciai       | s                                     | Estou no                                                  | o ambiente: 🔿 1 Produção 🛛 🖺 Fechamentos enviados: 0/8 🛛 💽 Ajuda 🕞     |
|--------------------------------------|---------------------------------------|-----------------------------------------------------------|------------------------------------------------------------------------|
| Todas as Empre<br>Empresa: 23 SIBRAX | esas<br>SOFTWARE LTDA - EF            | PP - CNPJ: 00.364.3                                       | Limpar base teste Repetir data do anteri                               |
| Selecione                            | Não periódicos<br>O Todos pendentes   | <ul> <li>Periódicos</li> <li>Selecionar o ever</li> </ul> | ○ Enviar varias empresas Aplicar alterações                            |
| Tabelas ⊘ Marcar todos Bat           | xar empresa<br>-1005 Estabelecimentos | S-1010 Rubricas                                           | 🗹 💽 Alteração de evento eSocial — 🗆 🗙                                  |
| S-1040 Função/Comissão 🗹 S           | -1050 Horários<br>Evento              | ✓ S-1060 Amb. Trab. Descrição evento                      | Evento: 1000 EMPREGADOR                                                |
| ОК 23<br>ОК 0                        | 1000                                  | EMPREGADOR<br>ESTABELECIMENTO 2                           | Início da validade da alteração 01/10/2021                             |
| ОК 1<br>ОК 10                        | 1010<br>1010                          | RUBRICA<br>RUBRICA                                        |                                                                        |
| ОК 100<br>ОК 103                     | 1010<br>1010                          | RUBRICA<br>RUBRICA                                        |                                                                        |
| <                                    |                                       | 3                                                         | · · · · · · · · · · · · · · · · · · ·                                  |
| 🖺 Enviar selecionados 🗎 Consulta     | r envio 🗈 Enviar todos 🕻              | Enviar Alteração                                          | ) Consultar todos 😹 Abrir XML 🕒 Recibos 📄 🕒 Erros 🛛 🕋 Excluir evento 🛱 |

Pronto. Agora basta enviar novamente a folha (eventos periódicos), remuneração, pagamento e fechamento.

Caso tenha sido necessário excluir algum desligamento que já estava trasmitido no mês, conforme dito anteriormente, você precisará entrar na tela de lançamento da respectiva rescisão e clicar no botão "eSocial" para que o evento de desligamento possa ser recriado (vide imagem a seguir) e enviado para que consiga fechar a folha novamente:

| SIBRAS                                                                                                    |                                                                                                    |                                                                                                    |  |  |  |  |  |
|----------------------------------------------------------------------------------------------------|----------------------------------------------------------------------------------------------------|----------------------------------------------------------------------------------------------------|--|--|--|--|--|
| SIBRAX A                                                                                                    | Cadastro Lançamentos Relatórios                                                                                                    | Arquivos Extras Módulos                                                                                                    |  |  |  |  |  |
| ançamentos 🕌 🔍                                                                                                    | Rescisão                                                                                                    | Data Admissão: 01/06/2021                                                                                                    |  |  |  |  |  |
| <ul> <li>☆ Desoneração</li> <li>» Férias</li> <li>☆ Aviso</li> <li>☆ Normal</li> <li>☆ Coletiva</li> <li>Rescisão</li> <li>☆ Normal</li> <li>☆ Complementar</li> <li>☆ 13° salário</li> <li>» R.P.A.</li> <li>☆ R.P.A.</li> </ul> | Empresa:       23       SIBRAX SOFTWARE LTDA - EPP         Empregado:       1       ADRIANO ZANCHETI         Desligamento:       Motivo: FGTS:       04         Descrição:       Extinção normal contrato trabalho prazo determinado         Chave FGTS:       -         -Aviso prévio       Cumprimento:         Cumprimento:       5 - Aviso prévio não exigível.         Qtd. dias:       0       Dias trabalhados:       0         Pgto Rescisão:       10/11/2021       Salário: mês ant.:       2625,00       S         -Médias       -       -       Nério       - | Alteração<br>Depto: 10<br>Homolog: PD0 eSocial: 06 Caged: 45<br>ata aviso: 01/11/2021 Qtd. faltas mês: 0<br>al. atual: 2625,00 Sal. out. emprego: 0,00 |  |  |  |  |  |
| ☆ Importar RPA mês anterior<br>≫ SST<br>☆ Condições Ambiente Trabalho                                                                                                    | Férias Venc.:         0,00         Proporc.:         0,00         13° Sal.:           Sal. Familia<br>0,00         Reflexos DSR<br>0,00         Base: INSS<br>0,00         FGTS<br>0,00         IRRF Valo<br>0,00                                                                                                    | 0,00 Aviso: 0,00<br>r: NSS IRRF FGTS: Salário 13° Liquido 0,00 0,00 0,00                                                                               |  |  |  |  |  |
| A                                                                                                    |                                                                                                    | Imprintr CeSocial Preposto Excluir                                                                                                    |  |  |  |  |  |

#### 8) Como corrigir divergência no fechamento do eSocial por conta FAP errado:

A partir da competência 10/2021 o eSocial começou a apurar o calculo do FAP conforme o que consta diretamente no site da Previdência, independente de qual foi o FAP enviado no evento do Estabelecimento s-1005. Desta forma caso o FAP que vinha sendo utilizado na folha de pagamento da empresa estiver incorreto, ocasionará divergência no fechamento:

| Evento | Descrição evento   | Descrição                 | Erro                                                                         |
|--------|--------------------|---------------------------|------------------------------------------------------------------------------|
| 1200   | REMUNERACAO        | ADRIANO ZANCHETI          | 1090-Validação cadastral do NIS não realizada.                               |
| 1210   | PAGAMENTOS         | ADRIANO ZANCHETI          | 723-Valor Líquido inválido. O valor esperado do trabalhador CPF: 99394197915 |
| 1299   | FECHAMENTO PERIODO | SIBRAX SOFTWARE LTDA - EI | Inconsistência: INSS: Patronal-Sibray: 551.25 eSocial. 538.12                |
|        |                    |                           |                                                                              |

Para corrigir é necessário consultar se o FAP informado no cadastro da empresa está correto, para isso pode ser verificado direto no site da previdência <u>https://www2.dataprev.gov.br/FapWeb/pages/login.xhtml</u> (filtrar pelo ano vigência 2021). Também pode ser consultado o FAP correto direto no portal eSocial da empresa em questão na opção: Folha de Pagamentos > Totalizadores > Empregador > Contribuição Previdenciária, após selecionar o mês/ano clique sobre o Estabelecimento para ver detalhes e confirme o FAP que o eSocial está utilizando.

Confirmado o FAP correto, acerte no cadastro da empresa na aba cálculos:

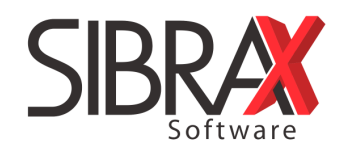

| SIBRAX A                      | Cadastro Lançamentos Relatórios Arquivos Extras Módulos                                                                   |
|-------------------------------|----------------------------------------------------------------------------------------------------|
| Cadastro ↓ <sup>A</sup> Q     | Cadastro de empresas SIBRAX SOFTWARE LTDA - EPP                                                                           |
| 🕸 Empresa                     | Dados da empresa Cálculos Cartão ponto eSocial Internet Jovem aprendiz/deficiência Outras inf.                            |
| ☆ Departamento                |                                                                                                    |
| ☆ Sindicato                   | Vacinação e frequência escolar     Arredondamento de centavos     Areflexo para DSR     Micro Empresário Individual (MEI) |
| රු Cargos                     | DSR proporcional aos dias trabalhados no mês Calcular eventos considerando apenas salário do depto                        |
| ☆ Função e Cargos em Comissão | ☐ So dias de tento income com jonada redacida<br>☐ Lançar evento Atestado separado do evento Salário                      |
| ☆ Jornada Turno e Escala      | Regime IRRF: ● Competência ○ Caixa<br>Divisor do Salário: ● 30 dias ○ Mês calendário                                      |
| ☆ Empregado                   |                                                                                                    |
| ☆ Qualificação Cadastral      | Simples: 2 - Optante  Anexo IV Desoneração da folha: 0 -Não                                                               |
| ☆ Contrib. Individual         | FPAS: 515 %Empresa: 20 Cód. terceiros: 0000 %Terceiros: 0 %RAT: 1 FAP: 1                                                  |
| ☆ Evento                      | %Adicional de férias: 33,33 Entidade isenta do PIS sobre folha                                                            |
| A 5                           |                                                                                                    |

Após ajustado o FAP no cadastro da empresa é necessário gerar novamente o relatório da folha para o valor da apuração ser atualizado.

Em seguida acesse a tela de eventos iniciais do eSocial e clique sobre o evento s-1005 Estabelecimento em seguida clique no botão "enviar alteração" e informe a data 01/10/2021.

Envie a reabertura da folha e em seguida feche novamente que a divergência já estará corrigida.

## 9) Como ficam os créditos de INSS acumulados dos meses anteriores:

Créditos referentes à retenção de prestação de serviços, pagamentos em duplicidade ou a maior que sejam anteriores ao início da obrigação da DCTFWeb precisarão ser detalhados no programa PER/DCOMP para ser reconhecido pela RFB e posteriormente poderão ser informados em PER/DCOMP WEB (pelo ECAC) para que em seguida possam ser vinculados e abatidos na DCTFWeb mensal.

A DCTFweb precisa primeiro ser transmitida com os valores normalmente para que seja reconhecido o débito e em seguida poderá ser feito as vinculações do PER/DCOMP WEB.

- Créditos de retenção de serviços / recolhimento em duplicidade ou a maior são passíveis de compensação na DCTFweb pelo PER/DCOMP WEB;
- Créditos de salário maternidade e salário família somente poderá ser feito pedido restituição para a conta da empresa pelo programa PER/DCOMP, não sendo possível abater na DCTFWeb mensal.

Importante: O preenchimento de PER/DCOMP, PER/DCOMPweb ou a vinculação na DCTFweb não está relacionado ao uso dos sistemas SIBRAX. Em caso de dúvidas o usuário deverá buscar suporte dos órgãos competentes ou orientação através de cursos e treinamentos sobre o assunto.